## Setting up your Drexel Account on Android

| 1                                                                                                    | 2                                                                                         | 3                                    |
|----------------------------------------------------------------------------------------------------|-------------------------------------------------------------------------------------------|--------------------------------------|
| Open the Android Email app and tap Add<br>New Account if it's your first account.                                | Enter your abc123@drexel.edu email<br>address and your password and click<br>Manual Setup | Select Microsoft Exchange Activesync |
| Or, got to <b>More</b> > <b>Setting</b> in the app and select <b>Add account</b> and then <b>Add New Account</b> | MANUAL SETUP SIGN IN                                                                      |                                      |

## 4

In the **Domain**\username field, enter your abc123@drexel.edu Drexel email address. In the **Exchange server**, enter **outlook.office365.com** and sign in

| 000    | ount                                   |
|--------|----------------------------------------|
|        | Email address<br>abc123@drexel.edu     |
|        | Domain\username<br>abc123@drexel.edu   |
|        | Password                               |
|        | Show password                          |
| rv     | er settings                            |
| Е<br>0 | xchange server<br>utlook.office365.com |
| ~      | Use secure connection (SSL)            |
|        | Use client certificate                 |
|        | SIGN IN                                |
| re     | emote server may request certain       |

Choose your sync settings for your Android device and tap **Sign in**.

6

| 🔲 🖻 🔰 💐 🕅 76% 🛢 9:15 AM                                                 | password on yo                                               |
|-------------------------------------------------------------------------|--------------------------------------------------------------|
| ← Manual setup                                                          | complete the se                                              |
| Period to sync Email                                                    | ← Device a                                                   |
| 3 days ▼                                                                | Em Em                                                        |
| Sync schedule Auto (when received)                                      | Server outloo<br>to remotely o<br>your device.               |
| Emails retrieval size                                                   | Activating ad<br>perform the f                               |
| 50 KB 💌                                                                 | Erase a     Erase the     performin                          |
| Period to sync Calendar 2 weeks                                         | Set pas<br>Control th<br>allowed i                           |
| <ul> <li>Notify me when email arrives</li> <li>Sync Contacts</li> </ul> | Monito     Monitor t     typed. w     the phone     too many |
| Sync Calendar                                                           | Lock th<br>Control h                                         |
| Sync Task                                                               | Set loc     expirat                                          |
| SIGN IN                                                                 | CANCEL                                                       |
|                                                                         | Enter your accorproceed. You'r                               |

## 6

Activate your device administrator. If you do not have a password set up, you will be required to set up a 6 (or more) character password on your Android device to complete the set up.

|                |                                                                                                    | S and 76% ■ 9:15 AN                                                                                                    |
|----------------|----------------------------------------------------------------------------------------------------|----------------------------------------------------------------------------------------------------|
| ÷              | Device adminis                                                                                            | trator                                                                                                    |
| (              | Email                                                                                                    |                                                                                                    |
| Se<br>to<br>yc | erver outlook.office36<br>remotely control som<br>our device.                                             | 5.com must be able<br>ne security features on                                                                             |
| Ac             | ctivating administrator<br>erform the following o                                                         | r will allow Email to<br>perations:                                                                                       |
| •              | Erase all data<br>Erase the phone's da<br>performing a factor                                             | ata without warning by<br>y data reset.                                                                                   |
| •              | Set password re<br>Control the length a<br>allowed in screen-ur                                           | ules<br>nd the characters<br>nlock passwords.                                                                             |
| •              | Monitor screen<br>Monitor the number<br>typed. when unlocki<br>the phone or erase a<br>too many incorrect | -unlock attempts<br>of incorrect passwords<br>ing the screen, and lock<br>all the phone's data if<br>passwords are typed. |
| •              | Lock the screen<br>Control how and wh                                                                     | <b>n</b><br>ien the screen locks.                                                                                         |
| •              | Set lock-screer expiration                                                                                | n password                                                                                                    |
|                | CANCEL                                                                                                    | ACTIVATE                                                                                                    |